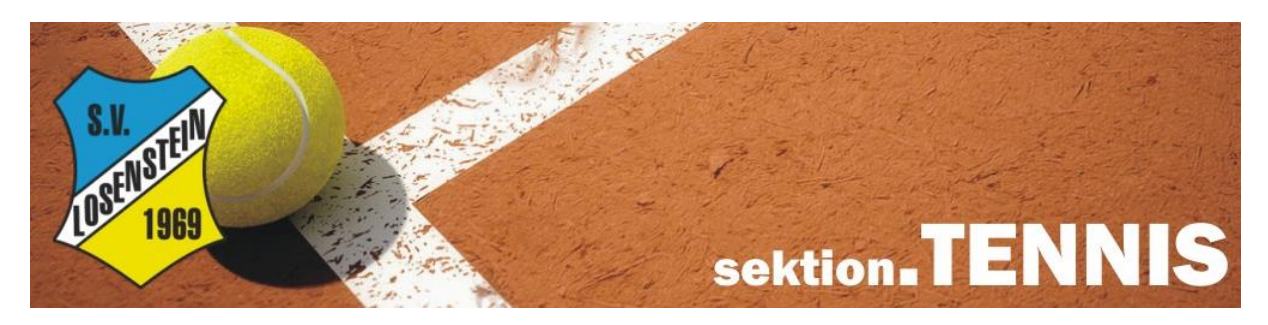

## Anleitung Platzbuchung SV Losenstein

## Buchung über Homepage

- 1. Gehe zu <u>www.losenstein.platzbuchung.com</u> und User Daten eintragen
- 2. Datum im Kalender auswählen (in Kalender klicken)
- 3. Spieler auswählen oder Anzahl Gäste eintragen  $\rightarrow$  weiter
- 4. Dauer und Platz auswählen und mit "Reservieren" speichern
- 5. Passwort kann durch anklicken des Namens (oben rechts) geändert werden

| Bitte loggen Sie sich ein                | Richberhangen Mitgleder Gregoen Destellungen + 🗧 🛔 |
|------------------------------------------|----------------------------------------------------|
| Benutzername                             | Heute + C Sonntag, 1. Mai 2022                     |
| ibaonia                                  | P1 P2 P3                                           |
| 1                                        | 9800                                               |
| Passwort                                 | 1000                                               |
| ••••                                     | 1200                                               |
| Eingeloggt bleiben     Passwort vergesse | 1400                                               |
|                                          | 16:00                                              |
| Login                                    |                                                    |
| Neue Reservierung                        |                                                    |
|                                          | Snieldsten Zeit / Dauer Fertial                    |
|                                          | Spieldaen <b>Leit, bade</b> Ferdg.                 |
| Snieldaten Zeit / Dauer Eertig           | 1 Stunde 2 Stunden                                 |
| Spelaten Zeity Baden Ferag.              | Distr                                              |
| Spieler                                  |                                                    |
| Jürgen Hönig 🗙 Samuel Gsöllp 🚬 🗙         |                                                    |
| Anzahl Gäste                             |                                                    |
| 0                                        |                                                    |
| Spieltyp                                 |                                                    |
| Einzel 🤗 Meisterschaft Training          | Abbrechen Zurück Reservieren                       |
|                                          |                                                    |
| Abbrechen Weiter                         |                                                    |
| 🖮 🎴 Jürgen Hönig                         |                                                    |
|                                          |                                                    |
| Tag Passwort ändern                      |                                                    |
| Benachrichtigungen                       |                                                    |
| M <b>⊑</b> ten :                         |                                                    |
|                                          |                                                    |
| Logout                                   |                                                    |
| r.                                       |                                                    |

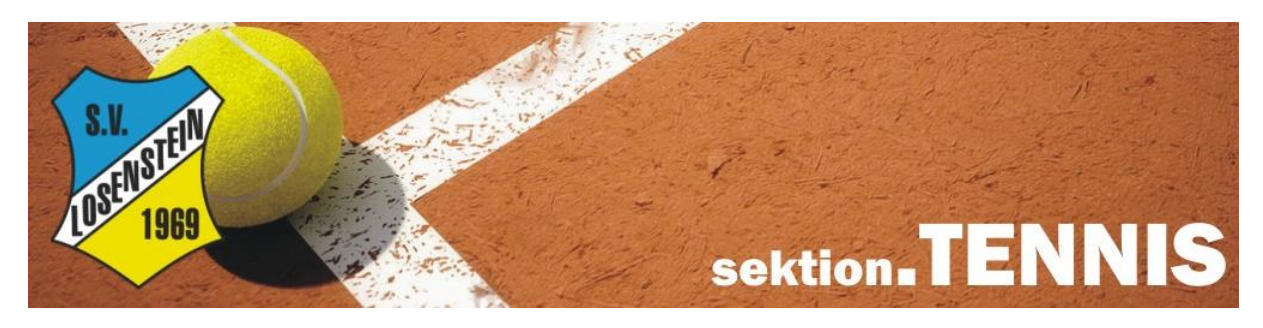

## Anleitung Platzbuchung SV Losenstein

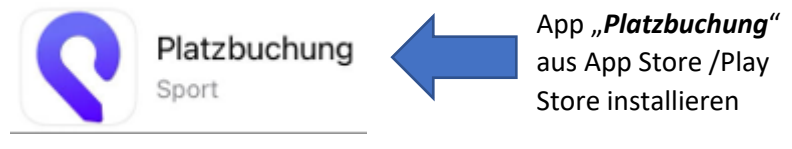

## Buchung über mobiles App

- 1. "losenstein" und Userdaten eintragen
- 2. Datum im Kalender auswählen (in Kalender klicken)
- 3. Spieler auswählen oder Anzahl Gäste eintragen  $\rightarrow$  weiter
- 4. Dauer und Platz auswählen und mit "Reservieren" speichern

| <b>Q platz</b> buchung                          | 09:25 atl 🕈 🔳                                     |
|-------------------------------------------------|---------------------------------------------------|
|                                                 | SV Losenstein 🔹 😒<br>Buchungen Kalender Statistik |
| https://_losensteinplatzbuchung.com             | Heute                                             |
| BENUTZERNAME                                    | 3 Tage                                            |
| jhoenig 1                                       | 1<br>Woche 2                                      |
| PASSWORT                                        | , 09:00                                           |
|                                                 | 10:00                                             |
| Login                                           | 11:00                                             |
|                                                 | 12:00                                             |
|                                                 | 13:00                                             |
| Neue Reservierung                               | Neue Reservierung                                 |
| Spieldaten Zeit / Dauer Fertig!                 | Spieldaten Zeit / Dauer Fertig!                   |
| Spieler                                         |                                                   |
| Jürgen Hönig × Samuel Gsöllpointner ×           | 1 Stunde 2 Stunden                                |
| Anzahl Gäste                                    | Platz                                             |
| o <b>3</b>                                      | P2 0                                              |
| Spieltyp                                        | Info                                              |
| Einzel  Meisterschaft Training Abbrechen Weiter | 4                                                 |
|                                                 | Reservieren                                       |